## SCHEMA PER LA COMPILAZIONE A PORTALE SIAN

# PROGETTO DI FILIERA

#### **COMPILAZIONE DOMANDA CAPOFILA**

1. Ricerca Azienda soggetto CAPOFILA

|                           | /apag11atto/attol.ictaSoggetti.do?cuaaDerA |                                 | 0                    | t X Constitution Allo Mar 1 X |                              |                  |                      |                     |
|---------------------------|--------------------------------------------|---------------------------------|----------------------|-------------------------------|------------------------------|------------------|----------------------|---------------------|
| e Modifica Visualizza Pre | feriti Strumenti ?                         |                                 | ۱+ ۵٫                | Compilazione Atto - Ver. 1 ×  | Pagine - Intranet Regione FV | >                |                      | u w                 |
| 🔹 🕅 👻 🖃 🊔 👻 Pagi          | ina ▼ Sicurezza ▼ Strumenti ▼ 🔞 ▼          |                                 |                      |                               |                              |                  |                      |                     |
| SLAN                      |                                            |                                 |                      |                               |                              |                  |                      |                     |
| SISTEM                    | A INFORMATIVO AGRICOL                      | O NAZIONALE                     |                      |                               |                              |                  |                      |                     |
| Compilazion               | e Atto                                     |                                 |                      |                               |                              |                  |                      |                     |
| Sompliazion               | C Allo                                     |                                 |                      |                               |                              | and side         | Same & Same and Park | Entering the second |
|                           | Ricerca Azienda                            |                                 |                      |                               |                              |                  |                      |                     |
|                           | Risultato ricerca Soggetti                 |                                 |                      |                               |                              |                  |                      | 😮 HELP              |
|                           | Tipologia atto DOM. SVI.RUR. REG           | UE 1305/13 MISURE NON CON       | NESSE ALLA SUPERFICI | E O AGLI ANIMALI              |                              |                  |                      |                     |
|                           | Un record trovato.                         |                                 |                      |                               |                              |                  |                      |                     |
|                           | Pag. 1                                     |                                 |                      |                               |                              |                  |                      |                     |
|                           | Codice Fiscale                             |                                 | Deno                 | minazione                     |                              | Partita IVA      | Tramite              | Sel                 |
|                           |                                            |                                 |                      |                               |                              |                  | 103.030.013          | ۲                   |
|                           |                                            |                                 |                      | _                             |                              |                  |                      |                     |
|                           |                                            |                                 |                      |                               |                              |                  |                      |                     |
|                           |                                            |                                 |                      | Lista Atti                    |                              |                  |                      |                     |
|                           |                                            |                                 |                      |                               | - T (10                      |                  | Nueve Alte           |                     |
|                           | Autorita d                                 | Gestione: FRIOLI VENEZIA GIOLIA | Ente: Rcd. rvd - 5   | Vari er Cambio Beneficiario   | Inpo Atto: DOM/              | INDA DI SOSTEGNO | NUOVO ALLO           |                     |
|                           |                                            |                                 |                      | 11                            |                              |                  |                      |                     |
|                           |                                            |                                 |                      |                               |                              |                  |                      |                     |
|                           |                                            |                                 |                      |                               |                              |                  |                      |                     |

Verificare il corretto inserimento dell'Ufficio attuatore

| Compilazione                                                    | e Atto                                                                                                    |                   |  |  |  |  |  |  |  |  |  |
|-----------------------------------------------------------------|----------------------------------------------------------------------------------------------------|-------------------|--|--|--|--|--|--|--|--|--|
|                                                                 | Ricerca Azienda Stampa e Rilascio Singolo                                                                                                    |                   |  |  |  |  |  |  |  |  |  |
| Anagrafica                                                      | Anagrafica - Dettaglio del Richiedente                                                                                                    | <sub>2</sub> HELP |  |  |  |  |  |  |  |  |  |
| Coordinate bancarie<br>Rappresentante legale<br>Dati settoriali | Stampa Provvisoria Stampa Definitiva Ristampa Annulla Barcode Rilascio Ricevuta Accettazione                                                                                                    |                   |  |  |  |  |  |  |  |  |  |
|                                                                 | Tipologia atto DOM. SVI.RUR. REG.UE 1305/13 MISURE NON CONNESSE ALLA SUPERFICIE O AGLI ANIMALI<br>Autorita' di Gestione: FRIULI VENEZIA GIULIA Ente: REG. FVG - SERV. COMP. SIST. AGRO ALIM.                                                                                                    |                   |  |  |  |  |  |  |  |  |  |
|                                                                 | Code Fiscale:         Pandminizita IVA:         Data di nasota:         Sesso:         Provincia di nasota:         Comune di nasota:         Comune di nasota:         Comune di nasota:         Collare:         Octavita di destione:         Reference SERV. COMP. SIST. AGRO ALIM.         Modifica Ente         Torna alla lista |                   |  |  |  |  |  |  |  |  |  |

|                             |                            | per la conjunt l'Ann Mand Mat                                                                                                    | - 0 ×               |
|-----------------------------|----------------------------|----------------------------------------------------------------------------------------------------|---------------------|
| (-) 🖉 http://www.sian.      | .it/rifo1420compstru/datiD | omanda.action $ ho  et c 	imes  ho  for 	imes 	imes 	i$ | 🔒 🚖 🌐               |
| File Modifica Visualizza Pr | referiti Strumenti ?       |                                                                                                    |                     |
| 🏠 🕶 🔝 👻 🚍 🖶 🕶 Pag           | gina 👻 Sicurezza 👻 Strur   | menti 🔻 😥 🗸                                                                                                    |                     |
|                             |                            |                                                                                                    | *                   |
|                             |                            |                                                                                                    |                     |
|                             |                            | Codice Fiscale                                                                                                    |                     |
|                             |                            | DOM, SVI.RUR, REG.UE 1305/13 - MISURE NON CONNESSE ALLA SUPERFICIE O AGLI ANIMALI<br>Autorià di anchesi de la constanza della la difició di competenza della Cella Constanza della Activa activa al mentade                                                                                                    |                     |
|                             |                            | DOMANDA DI SOSTEGNO CAPOFILA PROGETTO DI FILIERA Finalita di presentazione: Domanda Iniziale                                                                                                    |                     |
|                             | Dati Domanda               |                                                                                                    |                     |
|                             |                            |                                                                                                    |                     |
|                             |                            |                                                                                                    |                     |
|                             |                            | N.B.: elementi essenziali della domanda, alla pressione del tasto Salva non sarà possibile procedere alla modifica.                                                                                                    |                     |
|                             |                            | Scheda di validazione                                                                                                    |                     |
|                             |                            | Codice a barre: 70389750632                                                                                                    |                     |
|                             |                            | Data validazione scheda: 25/10/2017                                                                                                    | =                   |
|                             |                            | Forma giuridica                                                                                                    |                     |
|                             |                            | SOC.COOP.CONSORZI ISCRITTI NEI REGISTRI O SCHEDARI                                                                                                    |                     |
|                             |                            | Emails' di organizzione della domanda                                                                                                    |                     |
|                             |                            |                                                                                                    |                     |
|                             |                            |                                                                                                    |                     |
|                             |                            | Bando                                                                                                    |                     |
|                             |                            | 7821 - FILIERE AGRICOLE - ACCESSO AL PROGRAMMA DI SVILUPPO RURALE 2014-2020 DELLA REGIONE AUTONOMA FRIULI VENEZIA GIULIA MEDIANTE L'APPROCCIO DEI PROGETTI DI FILIERA AGRICOLI 💌                                                                                                    |                     |
|                             |                            |                                                                                                    |                     |
|                             |                            | Numero beneficiari richiedenti il sostegno                                                                                                    |                     |
|                             |                            | BENEFICIARIO SINGOLO (ACCESSO INDIVIDUALE)                                                                                                    |                     |
|                             |                            | BENEFICIARIO SINGOLO (ACCESSO INDIVIDUALE COME PARTNER DI PROGETTO COLLETTIVO, PROGETTO DI FILIERA, PROGETTO GAL, PROGETTO INTEGRATO, PROGETTO PACCHETTO GIOVANI CON PIÙ INSEDIATI, PROGETTO DI COOPERAZIONE)                                                                                                    |                     |
|                             | $ \longrightarrow $        | 🛞 BENEFICIARI MULTIPLI - CAPOFILA (PROGETTO COLLETTIVO, PROGETTO DI FILIERA, PROGETTO GAL, PROGETTO INTEGRATO, PROGETTO DACCHETTO GIOVANI CON PIÙ INSEDIATI, PROGETTO DI                                                                                                    |                     |
|                             |                            | COOPERAZIONE)                                                                                                    |                     |
|                             |                            | Tipologia di accesso al contributo                                                                                                    |                     |
|                             |                            | Individuale (come beneficiario singolo)                                                                                                    |                     |
|                             |                            | Progetto di filiera                                                                                                    |                     |
|                             |                            | Progetto GAL                                                                                                    |                     |
|                             |                            | Progetto Integrato                                                                                                    |                     |
|                             |                            | 🕐 Progetto pacchetto giovani con più insediati                                                                                                    |                     |
|                             |                            | Progetto di cooperazione                                                                                                    |                     |
|                             |                            | Progetto di collettivo                                                                                                    | +                   |
| •                           |                            |                                                                                                    | 4                   |
| 🚳 🖸 🙆                       | <u>9</u>                   | Т ( 🥵 🖳 🖉 С с с с с с с с с с с с с с с с с с с                                                                                                    | 14:45<br>31/10/2017 |

Il sistema genera il "numero di progetto"

Nel campo "**codice regionale progetto di filiera**" inserire un codice numerico da 1 a 4 in funzione del settore produttivo della filiera:

- 1. "colture pregiate";
- 2. "cereali proteoleaginose";
- 3. "Zootecnia da carne, apicoltura, con esclusione degli allevamenti di ovaiole";
- 4. "Lattiero caseario e zootecnia da latte".

Nel campo "titolo PF" inserire il nome del progetto di filiera.

Successivamente compilare i campi sottostanti scegliendo l'opzione dai relativi menù a tendina:

| Numero del Progetto 2015-06-7821-4967                    |
|----------------------------------------------------------|
| Codice Regionale di Progetto Filera a                    |
| Titolo del Progetto di Filiera           TITOLO PROGETTO |
| Tipologia Beneficiario                                   |
| verse Selectionare                                       |

| Tipologia Beneficiario                                                                                                    |                                                                           |
|----------------------------------------------------------------------------------------------------|---------------------------------------------------------------------------|
| IMPRESE DI TRASFORMAZIONE V MARAGAN                                                                                                    |                                                                           |
|                                                                                                    |                                                                           |
| Forma di Aggregazione                                                                                                    |                                                                           |
| COOPERATIVE AGRICOLE E LORO CONSORZI NON ASSOCIATI AD ORGANIZZAZIONI DI PRODOTTI V                                                                                                    |                                                                           |
|                                                                                                    |                                                                           |
| Tipologia di Aggregazione                                                                                                    |                                                                           |
|                                                                                                    |                                                                           |
| PERMANENTE V massegna                                                                                                    |                                                                           |
|                                                                                                    |                                                                           |
| Tipologia di Filiera                                                                                                    |                                                                           |
| ···· Selezionare ····                                                                                                    |                                                                           |
| Selezionare                                                                                                    |                                                                           |
| FILEE FINALIZZATE ALLA COSTITUZIONE DI NUOVE ORGANIZZZIONI DI PRODUTTORI UPFICIALMINE RICONOSCIUTA FUELLO INZIONALE E CHE SIANO ANCHE PII O ALLUNINO BI O RGANIZZAZIONI DI PRODUTORI U PRECLAMBINE RICONOSCIUTA E DI DELLO INZIONALE E CHE SIANO ANCHE PII O ALLUNINO BI O RGANIZZAZIONI DI PRODUTORI U PRECLAMBINE RICONOSCIUTA E UDILO INZIONALE E CHE SIANO ANCHE PII O ALLUNINO BI O RGANIZZAZIONI DI PRODUTORI U PRECLAMBINE SI ANTO SU CAMBINATE SI CONSCIUTA E MARINE E ISOLADO O ADERISCO IN DI PRODUTORI U PRECLAMBINE E SOLADO O ADERISCO IN DI PRODUTORI U PRODUTORI U PRECLAMBINE ISOLADO O ADERISCO O INTRIDONI ADERIRE AL REG. DI CERT. PER GEST. | ODUTTORI ESISTENTI<br>DI DESTINAZIONE D'USO D<br>FORESTALE SOST. E CATENA |
| FILIERE PROB. NOPCOD (OLI IND./FIBA.CELULUSA.AMID) FINALIZZATE ALLA REALIZZAZIONE DI PRODOTTI NON ALLEGATO I AD USO TECNICO (SETTORI MOBILE.BIOEDILIZIA.AUTOMOBILISTICO.COSMETICO./<br>FILIERE FINALIZZATE ALLUUTILIZZO DI PRODOTTI O SOTTOPRODOTTI AGOFORESTALI E/O FONTI RINNOVABILI PER LIOTTENIMENTO DI ENERGIA O DI ALTRI DERIVATI ANCHE NON DI ALLEGATO I<br>FILIERE AFORESTA LEGNO (PRODOTTI DA OPERA O TRASFORMATI)                                                                                                    | ECC.). IL PRODOTTO DI PAI                                                 |
|                                                                                                    |                                                                           |
| FILERE CON UN FUNTE REALISAMENTO E INCONDUCIDATA I TERMITORIALE INDIVIDUE INCONTRALE A PRODUCTI CHE GIA ADERISCONO AI REGIMI DI QUALITÀ DI CUI ANT. 16, COMMA 1, LETT. A) REG. (DE) 1305/2013 O PI<br>FILERE CON UN FUNTE REALISAMENTO E INCONDUCIDALITÀ I CUITALITÀ DI CUI ALL'ART. 16, COMMA 1, LETT. A) REG. (DE) 1305/2013 O PI                                                                                                    | PER CIO SONO GIA ATTIVATI                                                 |
| FILERE FUNALIZZATE A ROPORTE SUL MERCAZMENTO DELLA DISTRIBUZIONE, DELLA PROMOZIONE DELL'ANTONA L'AZZIONE DEI PRODOTTI O ALL'AVVIO DI FONME DI COMMERCIALI.<br>FILERE FUNALIZZATE A ROPORTE SUL MERCATO PRODITI ALIMINTARI NON TRADIZIONALI QUALI PRODITI DI ETTICI E SENZA GUINEI. GUN FIESA ALIMENTI INDIZIATI A PARTICOLARI FASCE DI POPOLI<br>FILERE FUNALIZZATE A ROPORTE SUL MERCATO PRODITI ALIMINTARI NON TRADIZIONALI QUALI PRODITI DI ETTICI E SENZA GUINEI. GUN FIESA ALIMENTI INDIZIATI A PARTICOLARI FASCE DI POPOLI                                                                                                    | ZZAZIONE INNOVATIVE O DI<br>AZIONE, A BASSO CONTENUT                      |

## COLLEGAMENTO TRA LA DOMANDA CAPOFILA E LA DOMANDA DEI SINGOLI PARTECIPANTI

Inserimento partner di progetto.

Dal menù selezionare "Elenco partecipanti/partner e stato presentazione progetto"

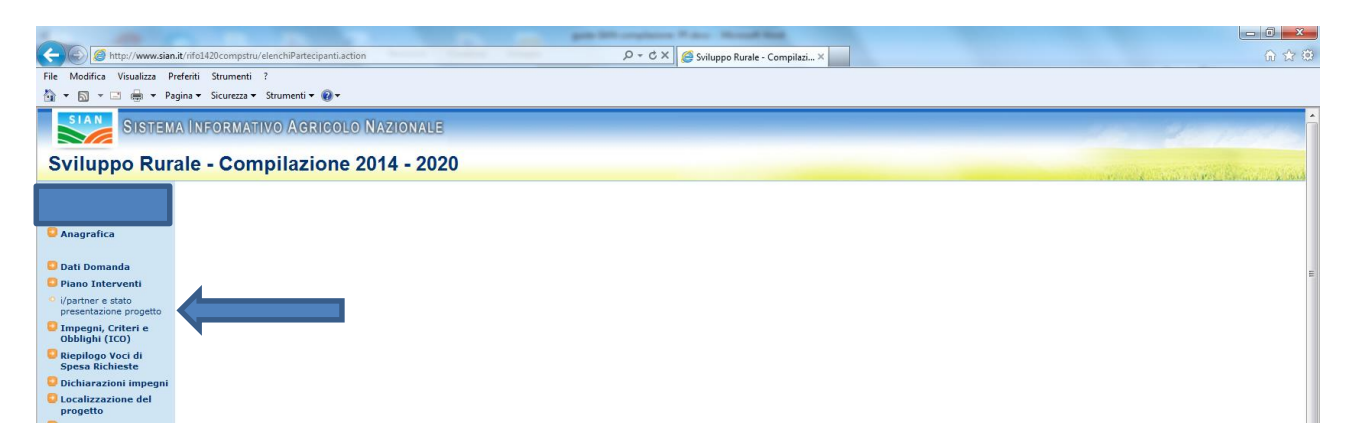

Entrando nella schermata "elenco partecipanti/partner e stato presentazione progetto" selezionare "aggiungi partecipante", inserire il CUAA del partecipante specificando il relativo ruolo nel PF

| 1 AND 1                     |                 |                 |                   |                         |                       |                 | Million and Make       |                 | -                                     |                     |                |                        |                               |        |          |            |
|-----------------------------|-----------------|-----------------|-------------------|-------------------------|-----------------------|-----------------|------------------------|-----------------|---------------------------------------|---------------------|----------------|------------------------|-------------------------------|--------|----------|------------|
| (C) 🖉 http://www.sian       | .it/rifo1420cor | mpstru/elenchiP | artecipanti.actio | n                       |                       |                 | ג ט - פ 🖉 Sv           | iluppo Rurale - | Compilazi ×                           |                     |                |                        |                               |        |          | 🞧 🚖 🏟      |
| File Modifica Visualizza Pr | referiti Strun  | nenti ?         |                   |                         |                       |                 |                        |                 |                                       |                     |                |                        |                               |        |          |            |
| 🏠 🕶 🔝 🐨 🚍 🖶 🕶 Pa            | gina 👻 Sicur    | ezza 🔻 Strumer  | nti 🕶 🔞 🕶         |                         |                       |                 |                        |                 |                                       |                     |                |                        |                               |        |          |            |
|                             |                 |                 |                   |                         |                       |                 |                        |                 |                                       |                     |                |                        |                               |        |          |            |
|                             |                 |                 |                   |                         |                       |                 |                        |                 |                                       |                     |                |                        |                               |        |          |            |
|                             |                 |                 |                   |                         |                       |                 |                        |                 |                                       |                     |                |                        |                               |        |          |            |
|                             |                 |                 |                   |                         |                       |                 |                        |                 |                                       |                     |                |                        |                               |        |          |            |
|                             |                 |                 |                   | Autorità di ges         | tione: REGIONE        | FRIULI VEN      | EZIA GIULIA Ufficio di | Competenza:     | REG. FVG - SERV                       | IZIO COMPET         | ITIVITÀ SISTE  | MA AGRO ALIM           | NTARE                         |        |          |            |
|                             | -               |                 |                   |                         | DOMA                  | NDA DI SOSI     | EGNO CAPOFILA PROGET   | TO DI FILIER    | <ul> <li>Finalita di prese</li> </ul> | entazione: Dom      | ianda Iniziale |                        |                               |        |          |            |
|                             | Elenco          | partecipant     | ti/partner e      | stato presentazio       | one progett           | 0               |                        |                 |                                       |                     |                |                        |                               |        |          |            |
|                             |                 |                 |                   |                         |                       |                 |                        |                 |                                       |                     |                |                        |                               |        |          |            |
|                             |                 |                 |                   |                         |                       |                 |                        |                 |                                       |                     |                |                        |                               |        |          |            |
|                             |                 |                 | 5                 | itato Lavorazione Proge | tto: INCOMPLE         | то              |                        |                 |                                       |                     |                |                        |                               |        |          |            |
|                             |                 |                 | F                 | iltro Stato Domande:    | TUTTI                 |                 | •                      |                 |                                       |                     |                |                        |                               |        |          |            |
|                             |                 |                 | _                 |                         |                       |                 |                        |                 |                                       |                     |                |                        |                               |        |          |            |
|                             | CODICE          |                 |                   |                         | DOMANDA               |                 |                        |                 | PARTNER                               | CONTRIBUTO          | OP             | DATA                   | DATA MESSA IN<br>COMPILAZIONE |        |          |            |
|                             | A<br>BARRE      | CUAA            | P.IVA             | DENOMINAZIONE           | PRESENTATA<br>TRAMITE | DOMANDA         | FORMA GIURIDICA        | CAPOFILA        | BENEFICIARIO<br>(SI/NO)               | TOTALE<br>RICHIESTO | DEL            | INSERIMENTO<br>PARTNER | DELLA<br>DOMANDA DEL          | STAMPA | RILASCIO | OPERAZIONE |
|                             |                 |                 |                   |                         |                       |                 |                        |                 |                                       |                     | FASCICOLO      |                        | PARTNER                       |        |          |            |
|                             |                 |                 |                   |                         |                       | NON<br>PRESENTE |                        | 61              | 61                                    | 0.00                | 4054           | 21/10/2017             |                               |        |          |            |
|                             |                 |                 |                   |                         |                       | NEL<br>SISTEMA  |                        | 51              | 51                                    | 0,00                | AGEA           | 31/10/2017             |                               |        |          | œ          |
|                             |                 |                 |                   | 7                       |                       |                 |                        |                 |                                       |                     |                |                        |                               |        |          |            |
|                             |                 |                 |                   |                         |                       |                 | A                      | ggiungi parteo  | ipante                                |                     |                |                        |                               |        |          | =          |
|                             |                 |                 |                   |                         |                       |                 |                        |                 |                                       |                     |                |                        |                               |        |          |            |
|                             |                 |                 |                   |                         |                       |                 |                        |                 |                                       |                     |                |                        |                               |        |          |            |
|                             |                 |                 |                   |                         |                       |                 |                        |                 |                                       |                     |                |                        |                               |        |          |            |
|                             |                 |                 |                   |                         |                       |                 |                        |                 |                                       |                     |                |                        |                               |        |          |            |
|                             |                 |                 |                   |                         |                       |                 |                        |                 |                                       |                     |                |                        |                               |        |          |            |
|                             |                 |                 |                   |                         |                       |                 |                        |                 |                                       |                     |                |                        |                               |        |          |            |
|                             |                 |                 |                   |                         |                       |                 |                        |                 |                                       |                     |                |                        |                               |        |          |            |
|                             |                 |                 |                   |                         |                       |                 |                        |                 |                                       |                     |                |                        |                               |        |          |            |

| Dettagli partecipante/partner | Codice Fiscale<br>DOM. SVT.RUR.<br>Autorità di gestione: REGIONE FRIULI VE<br>DOMANDA DI SOS | REG.UE 1305/13 - MISU<br>NEZIA GIULIA Ufficio di<br>TEGNO CAPOFILA PROGE | RE NON CONNESSE ALLA SUPERFICIE O AGLI A<br>Competenza: REG. FVG - SERVIZIO COMPETITI<br>TO DI FILIERA Finalita di presentazione: Domano | ANIMALI<br>MITÀ SISTEMA AGRO ALIMENTARE<br>da Iniziale |   |
|-------------------------------|----------------------------------------------------------------------------------------------|--------------------------------------------------------------------------|----------------------------------------------------------------------------------------------------|--------------------------------------------------------|---|
|                               | Salvataggio avvenuto con successo                                                            |                                                                          |                                                                                                    |                                                        |   |
|                               | CUAA                                                                                         | P.IVA                                                                    | DENOMINAZIONE                                                                                                    | FORMA GIURIDICA                                        | I |
|                               | Domanda Di Sostegno<br>Partner Beneficiario                                                  | ®SI ©NO                                                                  | _                                                                                                    |                                                        |   |
|                               | Settore Produttive                                                                           | Selezionare<br>PRODUZIONE<br>TRASFORMAZIONE<br>DISTRIBUZIONE             | gli Interventi assente                                                                                                    |                                                        |   |
|                               |                                                                                              |                                                                          | Indietro Salva                                                                                                    |                                                        |   |

| Elenco partecipanti/partr | ner e statc           | Autorità di gestione                      | Codice Fiscale<br>DOM. SV<br>REGIONE FR<br>DOMANDA<br>progetto | VI.RUR. REG.<br>IULI VENEZI.<br>DI SOSTEGN | UE 1305/13 - MISURE<br>A GIULIA Ufficio di Co<br>IO CAPOFILA PROGETTO | NON CONNE:<br>mpetenza: RE<br>DI FILIERA | SSE ALLA SUPER<br>G. FVG - SERVIZ<br>Finalita di present | FICIE O AGLI<br>IO COMPETIT<br>azione: Domar | ANIMALI<br>IVITÀ SISTEM<br>Ida Iniziale | A AGRO ALIME                   | NTARE                                                            |                |                  |       |     |
|---------------------------|-----------------------|-------------------------------------------|----------------------------------------------------------------|--------------------------------------------|-----------------------------------------------------------------------|------------------------------------------|----------------------------------------------------------|----------------------------------------------|-----------------------------------------|--------------------------------|------------------------------------------------------------------|----------------|------------------|-------|-----|
|                           | Stato La<br>Filtro St | avorazione Progetto:<br>ato Domande: TUTT | INCOMPLETO                                                     | •                                          |                                                                       |                                          |                                                          |                                              |                                         |                                |                                                                  |                |                  |       |     |
| CODICE<br>A CUAA<br>BARRE | P.IVA                 | DENOMINAZIONE                             | DOMANDA<br>PRESENTATA<br>TRAMITE                               | STATO<br>DOMANDA                           | FORMA GIURIDICA                                                       | SOGGETTO<br>CAPOFILA                     | PARTNER<br>BENEFICIARIO<br>(SI/NO)                       | CONTRIBUTO<br>TOTALE<br>RICHIESTO            | OP<br>COMPETENTE<br>DEL<br>FASCICOLO    | DATA<br>INSERIMENTO<br>PARTNER | DATA MESSA IN<br>COMPILAZIONE<br>DELLA<br>DOMANDA DEL<br>PARTNER | DATA<br>STAMPA | DATA<br>RILASCIO | OPER. | AZI |
|                           |                       |                                           |                                                                | NON<br>PRESENTE<br>NEL<br>SISTEMA          |                                                                       | SI                                       | SI                                                       | 0,00                                         | AGEA                                    | 31/10/2017                     |                                                                  |                |                  |       | 8   |
|                           |                       |                                           |                                                                | NON<br>PRESENTE<br>NEL                     |                                                                       | NO                                       | SI                                                       | 0,00                                         | AGEA                                    | 31/10/2017                     |                                                                  |                |                  | ġ.    | ł   |

# COMPILAZIONE DOMANDA PARTECIPANTE AL PF

| 1                          | and the second second s |                                     |
|----------------------------|----------------------------------------------------------------------------------------------------|-------------------------------------|
| (C) S http://www.siar      | hit/anag11atto/attoRicerca.do/SINSESSIONID= 🖉 🖉 Compilazione Atto - Ver. 1 🗴                                                                                                    | በ 🗘 😳                               |
| File Modifica Visualizza F | referiti Strumenti ?                                                                                                    |                                     |
| 🏠 🕶 🗟 👻 🖻 🖶 🕶 Pi           | igina ← Sicurezza ← Strumenti ← 🚱 ←                                                                                                    |                                     |
| SISTEN                     | a Informativo Agricolo Nazionale                                                                                                    | the the property                    |
| Compilazion                | e Atto                                                                                                    | a second and a second second second |
| Cutente:                   | Ricerca Azienda Stampa Multipla Rilascio Multiplo Funzioni Accessorie Cambia Regione                                                                                                    |                                     |
|                            | Ricerca                                                                                                    |                                     |
|                            | Tipologia atto DOM. SVI.RUR. REG.UE 1305/13 MISURE NON CONNESSE ALLA SUPERFICIE O AGLI ANIMALI                                                                                                    |                                     |
|                            | (*) Valoiszare uno dei campi di riterca                                                                                                    |                                     |
|                            | Per Soggetto:                                                                                                    |                                     |
|                            | CUAA: (*)                                                                                                    |                                     |
|                            | Denominazione: (*)                                                                                                    |                                     |
|                            | Per Atto:                                                                                                    |                                     |
|                            | CUAA: (*)                                                                                                    |                                     |
|                            | Numero Domanda: (*)                                                                                                    |                                     |
|                            | Denominazione: (*)                                                                                                    |                                     |
|                            |                                                                                                    |                                     |
|                            | Cerca Keimposta                                                                                                    |                                     |
|                            |                                                                                                    |                                     |

| 1                              | and the second second s |                                     |
|--------------------------------|----------------------------------------------------------------------------------------------------|-------------------------------------|
| (-) 🖉 http://www.sian          | it/anag11atto/mostraAttoDettaglioAnagrafica.do 🖉 + 🖒 🗶 🍘 Compilazione Atto - Ver, 1 X                                                                                                    | <u>ଜ ጵ ଡ</u>                        |
| File Modifica Visualizza Pr    | eferiti Strumenti ?                                                                                                    |                                     |
| 🏠 🕶 🖾 👻 📾 🕶 Pa                 | gina 🕆 Sicurezza 🕆 Strumenti 🕈 🔞 🕶                                                                                                    |                                     |
| SIAN SISTEM                    | a Informativo Agricolo Nazionale                                                                                                    |                                     |
| Compilazione                   | Atto                                                                                                    | and the second second second second |
| S Utente:                      | Ricerca Azienda Stampa e Rilascio Singolo                                                                                                    |                                     |
| <ul> <li>Anagrafica</li> </ul> | Anagrafica - Dettaglio del Richiedente                                                                                                    | C HELP                              |
| 🖸 Coordinate bancarie          |                                                                                                    |                                     |
| Rappresentante<br>legale       | Stampa Provvisoria Stampa Definitiva Ristampa Annulla Barcode Rilascio Ricevuta Accettazione                                                                                                    |                                     |
| 🖸 Dati settoriali              | Tipologia atto DOM. SVI.RUR. REG.UE 1305/13 MISURE NON CONNESSE ALLA SUPERFICIE O AGLI ANIMALI<br>Autorita' di Gestione: FRIULI VENEZIA GIULIA Ente: REG. FVG - SERVIZIO SVILUPPO COMPARTO AGRICOLO                                                                                                    |                                     |
|                                | Codie Fische<br>Pentis IVA<br>Intestatione Partia IVA<br>Data di nascrita<br>Sessori<br>Provinca di nascrita                                                                                                    |                                     |

Nella schermata "dati settoriali" compilare i vari campi inserendo il "numero di progetto"

|                                                       | path Mill complexity in Acc. Microal Mag.                                                                                                    | - 0 × |
|-------------------------------------------------------|----------------------------------------------------------------------------------------------------|-------|
| Comparison Alter //www.sian.it/rifo1420compstru/datiD | Jomanda.action D - C × Sviluppo Rurale - Compilazi ×                                                                                                    | 6 🕁 🤀 |
| File Modifica Visualizza Preferiti Strumenti ?        |                                                                                                    |       |
| 🏠 💌 🔝 👻 🚍 🖶 👻 Pagina 🕶 Sicurezza 🕶 Strue              | amenti 🔻 😥 🔻                                                                                                    |       |
|                                                       | Codke s barre: 70389737241                                                                                                    | *     |
|                                                       | Data validazione scheda i 24/10/2017                                                                                                    |       |
|                                                       | Forma giuridica                                                                                                    |       |
|                                                       | DITTA INDIVIDUALE                                                                                                    |       |
|                                                       | Einalita' di oresentazione della domanda                                                                                                    |       |
|                                                       | I mane di protestato dalla dalla d |       |
|                                                       |                                                                                                    |       |
|                                                       | Bando                                                                                                    |       |
|                                                       | 7821 - FILIERE AGRICOLE - ACCESSO AL PROGRAMMA DI SVILUPPO RURALE 2014-2020 DELLA REGIONE AUTONOMA FRIULI VENEZIA GIULIA MEDIANTE L'APPROCCIO DEI PROGETTI DI FILIERA AGRICOLI -                                                                                                    |       |
|                                                       |                                                                                                    |       |
|                                                       | Numero beneficiari richiedenti il sostegno                                                                                                    |       |
|                                                       | BENEFICIARIO SINGOLO (ACCESSO INDIVIDUALE)                                                                                                    |       |
|                                                       | BENEFICIARIO SINGUO (ACCESSO INDIVIDUALE COME PARTNER DI PROGETTO COLLETTIVO, PROGETTO DI FILIERA, PROGETTO GAL, PROGETTO INTEGRATO, PROGETTO PACCHETTO GIOVANI CON PIÙ<br>INSPIAITA ROGETTO IL CODEPRAZIONE)                                                                                                    |       |
|                                                       | BENEFICIARI MULTIPLI - CAPOFLA (PROGETTO COLLETTIVO, PROGETTO DI FILIERA, PROGETTO GAL, PROGETTO INTEGRATO, PROGETTO PACCHETTO GIOVANI CON PIÙ INSEDIATI, PROGETTO DI                                                                                                    |       |
|                                                       | COOPERAZIONE)                                                                                                    |       |
|                                                       | Tipologia di accesso al contributo                                                                                                    |       |
|                                                       | Individuale (come beneficiario singolo)                                                                                                    |       |
|                                                       | Progetto di fillera       N° Progetto     Selezionare                                                                                                    | E     |
|                                                       | Progetto GAL     Progetto GAL                                                                                                    |       |
|                                                       | Progetto Integrato                                                                                                    |       |
|                                                       | Progetto pacchetto giovani con più insediati                                                                                                    |       |
|                                                       | Progetto di cooperazione                                                                                                    |       |
|                                                       | Progetto di collettivo                                                                                                    |       |
|                                                       | Tipologia Beneficiario                                                                                                    |       |
|                                                       | ···· Selezionare ···· ·                                                                                                    |       |
|                                                       |                                                                                                    |       |
|                                                       |                                                                                                    |       |
|                                                       |                                                                                                    |       |
|                                                       |                                                                                                    |       |
|                                                       |                                                                                                    |       |
|                                                       |                                                                                                    | 1     |
|                                                       | © BENEFICIARIO SINGOLO (ACCESSO INDIVIDUALE)                                                                                                    |       |
|                                                       | BENEFICIARIO SINGOLO (ACCESSO INDIVIDUALE COME PARTNER DI PROGETTO COLLETTIVO, PROGETTO DI FILIERA, PROGETTO DAL, PROGETTO INTEGRATO, PROGETTO PACCHETTO GIOVANI CON PIÙ INSPIAIT RENORTATO IN CONDERAZIONET                                                                                                    |       |
|                                                       | BERFEITA INCENTO DI COLI ENTANTIALI     PROGETTO COLLETTIVO. PROGETTO DI FILIERA, PROGETTO DAL, PROGETTO INTEGRATO, PROGETTO GAUNTI CON PIÙ INSEDIATI, PROGETTO DI                                                                                                    |       |
|                                                       | COOPERAZIONE)                                                                                                    |       |
|                                                       | Tipologia di accesso al contributo                                                                                                    |       |
|                                                       | Individuale (come beneficiario singolo)                                                                                                    |       |
|                                                       | Progetto di fillera Nº Progetto 2015.06.7821.4367 •                                                                                                    |       |
|                                                       | O Progetto GAL                                                                                                    |       |
|                                                       | O Progetto Integrato                                                                                                    |       |
|                                                       | O Progetto pacchetto giovani con più insediati                                                                                                    |       |
|                                                       | Progetto di cooperazione                                                                                                    |       |
|                                                       | Progetto di collettivo                                                                                                    |       |
|                                                       | Tipologia Beneficiario                                                                                                    |       |
|                                                       |                                                                                                    |       |
|                                                       |                                                                                                    |       |
|                                                       | Misur/Sottomisura                                                                                                    |       |
|                                                       | ski Mitura Sktovikura becristovikura                                                                                                    |       |
|                                                       |                                                                                                    |       |
|                                                       | A     A     Subjective a investimentia a navves useful naskycowiekciautzazione ero bello svilupeo del Roborti AGRICOLI                                                                                                    |       |
|                                                       |                                                                                                    | E     |
|                                                       | Salva                                                                                                    |       |

Selezionare le tipologie di intervento attivate dal partecipante. <u>In relazione alla tipologia di intervento 1.1 -</u> <u>servizi di formazione i partecipanti diretti potenziali destinatari finali del tipo di intervento allegano alla</u> <u>domanda di sostegno la richiesta di attivazione del servizio.</u>

| particular of an analysis                                                                                           |       |
|----------------------------------------------------------------------------------------------------|-------|
| 🗲 🕼 http://www.sian.it/rifo1420compstru/datiDomanda.action 🖉 🗸 🖒 Sviluppo Rurale - Compilazi X                      | 合 ☆ 發 |
| File Modifica Visualizza Preferiti Strumenti ?                                                                      |       |
| 📩 🕆 🗔 🖈 🗔 🗰 🕶 Pagina 👻 Sicurezza 🖲 Strumenti 🕶 🛞 🕶                                                                  |       |
| Tipologia di accesso al contributo                                                                                  | *     |
| Individuale (come beneficiario singolo)                                                                             |       |
| Progetto di filiera     Il <sup>o</sup> Progetto     Z015/06/78214367                                               |       |
| Progetto GAL                                                                                                    |       |
| Progetto Integrato                                                                                                  |       |
| Progetto pacchetto giovani con più insediati                                                                        |       |
| Progetto di cooperazione                                                                                            |       |
| Progetto di collettivo                                                                                              |       |
| Titologia Repeficiario                                                                                              |       |
|                                                                                                    |       |
|                                                                                                    |       |
| Misura/Sottomisura                                                                                                  |       |
| Sel Misura SottoMisura Descrizione SottoMisura                                                                      |       |
| V 4 4.1 Messaggio dalla pagina Web                                                                                  |       |
| RCIALIZZAZIONE E/O DELLO SVILUPPO DEI PRODOTTI AGRIC                                                                | 5LI   |
| 6 6.4 2 Elementi essenziali della domanda, alla presione del tato Saha non LLO SVILUPPO DI ATTIVITA' EXTRA-AGRICOLE |       |
| sala possune procedere ana mounica, si e ceru ui voire continuare:                                                  |       |
|                                                                                                    |       |
| OK Annulls                                                                                                    |       |
|                                                                                                    |       |
|                                                                                                    |       |
|                                                                                                    |       |

|  | Proget      | to di cooperazione |             |                                                |
|--|-------------|--------------------|-------------|------------------------------------------------|
|  | Proget      | to di collettivo   |             |                                                |
|  | Tipologia B | Beneficiario       |             |                                                |
|  | AGRICO      | LTORI SINGOLI *    |             |                                                |
|  | Misura/Sot  | tomisura           |             |                                                |
|  | Sel         | Misura             | SottoMisura | Descrizione SottoMisura                        |
|  |             | 4                  | 4.1         | SOSTEGNO A INVESTIMENTI NELLE AZIENDE AGRICOLE |
|  |             |                    |             |                                                |

Procedere con la compilazione della domanda. Verificare il corretto inserimento dell'Ufficio attuatore.

|                                              | Codice Fiscale<br>DOM, SVI.RUR, REG.UE 1305/13                                                      | MISURE NON CONNESSE                                   | ALLA SUPERFICI                                  | E O AGLI ANIMA                                            |                                |                             |                                       |
|----------------------------------------------|----------------------------------------------------------------------------------------------------|-------------------------------------------------------|-------------------------------------------------|-----------------------------------------------------------|--------------------------------|-----------------------------|---------------------------------------|
| D                                            | Autorità di gestione: REGIONE FRIULI VENEZIA GIUL<br>MANDA DI SOSTEGNO ACCESSO INDIVIDUALE COME CAF | IA Ufficio di Competenza:<br>POFILA O PARTNER DI PROG | REG. FVG - SERVI                                | ZIO SVILUPPO O<br>Finalita di present                     | OMPARTO AGRI<br>azione: Domand | COLO<br>a Iniziale          |                                       |
| Piano degli Interventi                       |                                                                                                    |                                                       |                                                 |                                                           |                                |                             |                                       |
|                                              |                                                                                                    |                                                       |                                                 |                                                           |                                |                             |                                       |
|                                              |                                                                                                    |                                                       |                                                 |                                                           |                                |                             |                                       |
| inserisci ripologia intervento               | 🧏 Consulta Intervento / Sot                                                                         | tointervento                                          |                                                 |                                                           |                                |                             |                                       |
| Inserisci Intervento                         | 🗊 Modifica Intervento / Sot                                                                         | tointervento                                          |                                                 |                                                           |                                |                             |                                       |
| Serisci Sottointervento                      | 🕆 Cancella Tipologia Intervo                                                                        | ento / Intervento / Sotto                             | intervento                                      |                                                           |                                |                             |                                       |
|                                              | * Aliquota di sostegno calcolata =                                                                  | Contributo Richiesto / (Spesa in                      | nponibile + Importo IV                          | /A rendicontabile)                                        |                                |                             |                                       |
|                                              | Interventi richiesti                                                                                | N° :                                                  | TOTALE SPESA<br>IMPONIBILE -<br>IVA ESCLUSA (C) | TOTALE SPESA<br>IMPONIBILE - DI<br>CUI IN<br>ECONOMIA (C) | TOTALE<br>IMPORTO IVA<br>(C)   | TOTALE SPESA<br>CON IVA (C) | TOTALE<br>CONTRIBUTO<br>RICHIESTO (C) |
| 4 - INVESTIMENTI IN IMMOBILIZZAZIONI MATERIA | LI                                                                                                  | 1                                                     | 0.00                                            | 0.00                                                      | 0,00                           | 0,00                        | 0.00                                  |
|                                              |                                                                                                    | 0                                                     | 0.00                                            | 0.00                                                      | 0.00                           | 0.00                        | 0.00                                  |

|                      | Codice Fiscale<br>DOM. SVI.RUR. REG.UE 1305/13 - MISURE NON CONNESSE ALLA SUPERFICIE O AGLI ANIMALI<br>Autorità di gestione: Reficiue FRUILI VENEZIA GIULIA. Ufficio di Competenza: REG. FVG - SERVIZIO SVILUPPO COMPARTO AGRICOLO<br>DOMANDA DI SOSTEGNO ACCESSO INDIVIDUALE COME CAPOFILA O PARTNER DI PROGETTO DI FILIERA. Finalita di presentazione: Domanda Iniziale                                                                                                    |
|----------------------|----------------------------------------------------------------------------------------------------|
| Tipologia Intervento |                                                                                                    |
|                      |                                                                                                    |
| MISURA               | 4 - INVESTIMENTI IN IMMOBILIZZAZIONI MATERIALI                                                                                                    |
| SOTTOMISURA          | 4.1 - SOSTEGNO A INVESTIMENTI NELLE AZIENDE AGRICOLE                                                                                                    |
| TIPOLOGIA INTERVENTO | - Seladionare -     -     - Seladionare -     -     -     -     Seladionare -     -     -     -     Seladionare -     -     -     -     -     Seladionare -     -     -     -     -     -     -     -     -     -     -     -     -     -     -     -     -     -     -     -     -     -     -     -     -     -     -     -     -     -     -     -     -     -     -     -     -     -     -     -     -     -     -     -     -     -     -     -     -     -     -     -     -     -     -     -     -     -     -     -     -     -     -     -     -     -     -     -     -     -     -     -     -     -     -     -     -     -     -     -     -     -     -     -     -     -     -     -     -     -     -     -     -     -     -     -     -     -     -     -     -     -     -     -     -     -     -     -     -     -     -     -     -     -     -     -     -     -     -     -     -     -     -     -     -     -     -     -     -     -     -     -     -     -     -     -     -     -     -     -     -     -     -     -     -     -     -     -     -     -     -     -     -     -     -     -     -     -     -     -     -     -     -     -     -     -     -     -     -     -     -     -     -     -     -     -     -     -     -     -     -     -     -     -     -     -     -     -     -     -     -     -     -     -     -     -     -     -     -     -     -     -     -     -     -     -     -     -     -     -     -     -     -     -     -     -     -     -     -     -     -     -     -     -     -     -     -     -     -     -     -     -     -     -     -     -     -     -     -     -     -     -     -     -     -     -     -     -     -     -     -     -     -     -     -     -     -     -     -     -     -     -     -     -     -     -     -     -     -     -     -     -     -     -     -     -     -     -     -     -     -     -     -     -     -     -     -     -     -     -     -     -     -     -     -     -     -     -     -     -     -     -     -     -     -     -     -     -     -     -     -     -     -     -     - |
|                      | Salva                                                                                                    |

| ile Modifica Visualizza Pr                                        | eferiti Strumenti ?                                                                                       |                                                                                                    |                             |                                                         |                                                           |                                         |                             |                                       |                                          |          |
|-------------------------------------------------------------------|----------------------------------------------------------------------------------------------------|----------------------------------------------------------------------------------------------------|-----------------------------|---------------------------------------------------------|-----------------------------------------------------------|-----------------------------------------|-----------------------------|---------------------------------------|------------------------------------------|----------|
| 🔓 🕶 🔝 👻 🖃 🖷 🕶 Pag                                                 | gina 🔻 Sicurezza 👻 Strumenti 👻 🔞 💌                                                                        |                                                                                                    |                             |                                                         |                                                           |                                         |                             |                                       |                                          |          |
| sta Anomalie                                                      |                                                                                                    |                                                                                                    |                             |                                                         |                                                           |                                         |                             |                                       |                                          |          |
| Mappa bando di<br>adesione e interventi<br>richiesti a contributo |                                                                                                    |                                                                                                    |                             |                                                         |                                                           |                                         |                             |                                       |                                          |          |
|                                                                   |                                                                                                    |                                                                                                    |                             |                                                         |                                                           |                                         |                             |                                       |                                          |          |
|                                                                   |                                                                                                    |                                                                                                    |                             |                                                         |                                                           |                                         |                             |                                       |                                          |          |
|                                                                   |                                                                                                    | Codice Fiscale:                                                                                                    |                             |                                                         |                                                           |                                         |                             |                                       |                                          |          |
|                                                                   |                                                                                                    | DOM. SVI.RUR. REG.UE 1305/13 - MISURE N<br>Autorità di gestione: REGIONE FRIULI VENEZIA GIULIA Ufficio<br>DOMANDA DI SOSTEGNO ACCESSO INDIVIDUALE COME CAPOFILA O PA | di Competen:<br>RTNER DI PR | ZE ALLA SUPERF<br>Za: REG. FVG - SE<br>OGETTO DI FILIER | RVIZIO SVILUPF<br>A Finalita di pres                      | MALI<br>O COMPARTO A<br>ientazione: Dom | GRICOLO<br>anda Iniziale    |                                       |                                          |          |
|                                                                   | Piano degli Interventi                                                                                    |                                                                                                    |                             |                                                         |                                                           |                                         |                             |                                       |                                          |          |
|                                                                   |                                                                                                    | Salvataggio avvenuto con successo                                                                                                    |                             |                                                         |                                                           |                                         |                             |                                       |                                          |          |
|                                                                   |                                                                                                    |                                                                                                    |                             |                                                         |                                                           |                                         |                             |                                       |                                          |          |
|                                                                   | 🛒 Inserisci Tipologia Intervento                                                                          | Consulta Intervento / Sottointerven                                                                                                    | to                          |                                                         |                                                           |                                         |                             |                                       |                                          |          |
|                                                                   | Inserisci Intervento                                                                                      | Modifica Intervento / Sottointerven                                                                                                    | to                          |                                                         |                                                           |                                         |                             |                                       |                                          |          |
|                                                                   | Storisci Sottointervento                                                                                  | 👕 Cancella Tipologia Intervento / Inte                                                                                                    | rvento / So                 | ottointervento                                          |                                                           |                                         |                             |                                       |                                          |          |
|                                                                   | * Aliqueta di soztapno calcolata = Contributo Richiesto / (Spesa imponibile - Importo TVA rendicontabile) |                                                                                                    |                             |                                                         |                                                           |                                         |                             |                                       |                                          |          |
|                                                                   |                                                                                                    | Interventi richiesti                                                                                                    | N° 3                        | TOTALE SPESA<br>IMPONIBILE -<br>IVA ESCLUSA (C)         | TOTALE SPESA<br>IMPONIBILE - DI<br>CUI IN<br>ECONOMIA (C) | TOTALE<br>IMPORTO IVA<br>(C)            | TOTALE SPESA<br>CON IVA (C) | TOTALE<br>CONTRIBUTO<br>RICHIESTO (C) | ALIQUOTA DI<br>SOSTEGNO<br>CALCOLATA (%) | Funzio   |
|                                                                   | 4 - INVESTIMENTI IN IMMOBILIZZAZIONI M                                                                    | ATERIALI                                                                                                    | 1                           | 0,00                                                    | 0.00                                                      | 0.00                                    | 0.00                        | 0,00                                  | 0,00                                     |          |
|                                                                   | 4 - 4.1 - SOSTEGNO A INVESTIMENTI NE                                                                      | LLE AZIENDE AGRICOLE                                                                                                    | 2                           | 0.00                                                    | 0.00                                                      | 0.00                                    | 0.00                        | 0,00                                  | 0,00                                     | <b>1</b> |
|                                                                   | 4 - 4.1 - 1 - MIGLIORAMENTO DE                                                                            | LE PRESTAZIONI E DELLA SOSTENIBILITÀ GLOBALE DELLE IMPRESE AGRICOLE.                                                                                                 | 0                           | 0,00                                                    | 0,00                                                      | 0,00                                    | 0,00                        | 0,00                                  | 0,00                                     | <b>u</b> |
|                                                                   |                                                                                                    |                                                                                                    |                             |                                                         |                                                           |                                         |                             |                                       |                                          | -        |